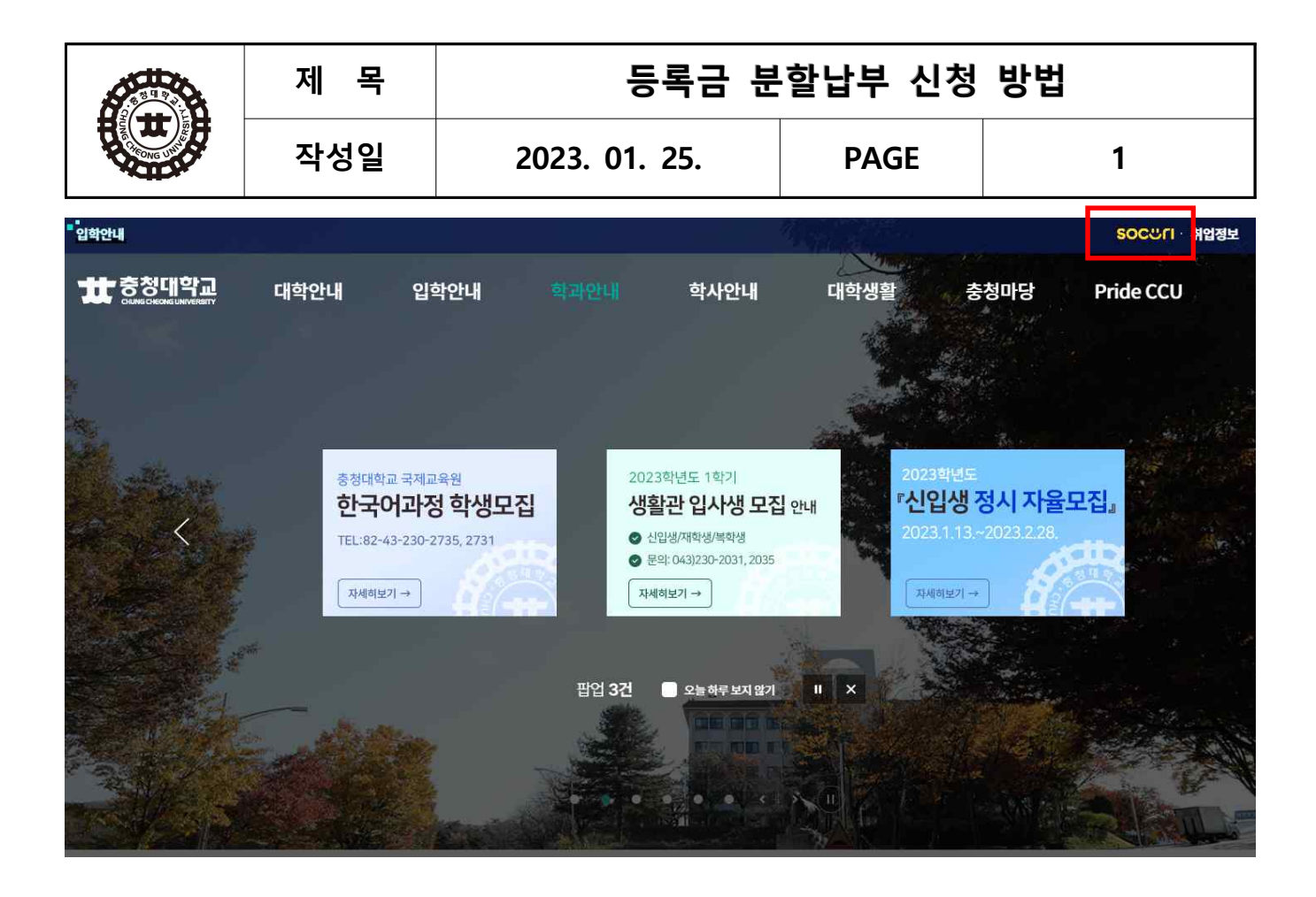

1. 학교홈페이지(<u>www.ok.ac.kr</u>) - SOCURI 클릭

|                                        | 제 목                                              | 등록금 분         | <b>'</b> 할납부 신청                     | 방법                   |
|----------------------------------------|--------------------------------------------------|---------------|-------------------------------------|----------------------|
|                                        | 작성일                                              | 2023. 01. 25. | PAGE                                | 2                    |
| thtps://soc.ok.ac.kr/svc/tk/Auth.do7/k | d=portal∾=Y&RelayState=%2Fproc%2FLogin do&ifa=Na | \$.           | <ul> <li>▲ C</li> <li>검색</li> </ul> | • • • • •<br>• ☆ • • |

(公存표,정보다당,역성 # # 중감다당고 소구리(SOCURL × ) 과당(D 문전(D 보기(D) 출予取기(D) 도구(D) 도둑당(D)) 승 한 편디그플웨어시스템 8 한 Oksik 원 OKVAINFRIN-인사장기시... 한 PC지원시스템 환 SMS 웹 교통교육플케조사 환 아이사당보육표할 환 정조각 감리리 • # 혐에당 환 연료리넷 환 중청대학교 중합정보시스... 환 중청대학교 환 방중합체비스 웹 [NHBank] · 능합인터넷뿐... 및 수업업구권 •

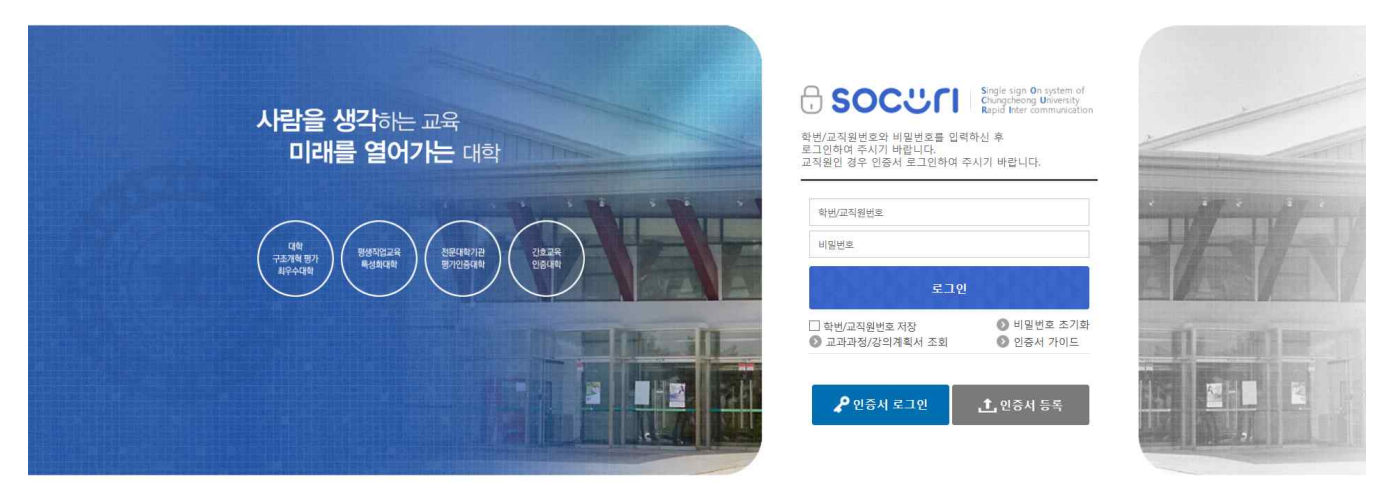

아이디 : 학번 / 비밀번호 로그인 클릭
 ※ 비밀번호 분실시 비밀번호 초기화

|                                                         | 제                                                                                  | 목                                             |                                        | цо                                                                      | 등록금 \                                                                                 | 분할납                                                                                                    | 부 신청                                                                                                    | 방법                                                                                                    |          |
|---------------------------------------------------------|------------------------------------------------------------------------------------|-----------------------------------------------|----------------------------------------|-------------------------------------------------------------------------|---------------------------------------------------------------------------------------|----------------------------------------------------------------------------------------------------|----------------------------------------------------------------------------------------------------|----------------------------------------------------------------------------------------------------|----------|
|                                                         | 작                                                                                  | 성일                                            | 20                                     | 23. 01.                                                                 | 25.                                                                                   | F                                                                                                    | PAGE                                                                                                    |                                                                                                    | 3        |
| <ul> <li>************************************</li></ul> | ain/<br>확교 SOCURI # # 3<br>구① 도용발(H)<br>WaluePlus-인사평가시 준) F                       | 중재학교 SOCURI ×<br>C지원시스템 @ SMS ಟ 고등            | ·교육통계조사 (문) 아이사랑보육                     | 포텔 @] 웹 조각 갤러리 ▼ 1                                                      | # 웹페일 <mark>원</mark> 인트라넷 원 중장!                                                       | 대학교 종합정보시스 문) 성                                                                                                    | <ul> <li>실 C</li> <li>검색</li> <li>정대학교 원 학생종합서비스 ····</li> </ul>                                           | [NHBank] - 농렵인터넷뱅 🔒 위                                                                                                    | 0-×-<br> |
|                                                         | <b>#</b> 충청대학교                                                                     | socപപ                                         | 통합정보 구                                 | 나술(E-Class)                                                             | 웹메일                                                                                   | 화면 배치 저장<br>도서관 전                                                                                                    | 남   포틀릿 설정   에뉴설정   로<br><mark>언자책(E-Book)</mark> :                                                        | 티그아운 ⓒ 00:29:47 연장<br>커뮤니티 <mark></mark>                                                                                         |          |
|                                                         | 알리미 > 급주의 보강 +<br>학정취득 현황<br><sup>9</sup> 25<br><sup>9</sup> 25<br><sup>9</sup> 25 | 경주 보장이 없습니다<br>같 네네 프<br>· 8월 · 2월<br>장성 · 2월 | 때 메월 -건<br>구숲(LMS) -/-/건<br>대출/연체 0/0건 | 공지사항<br>대학<br>• 2018학년도 중소<br>• 2018 학년도 중소<br>• 2018 청주시시설관<br>• 반은 쪽지 | <b>학과 학생</b><br>미입 계약학과 신입생 모<br>시)서비스 일시 중단 인내<br>로 모친 안내<br>관리공단 대학생 나누미<br>가 없습니다. | ···         20           18.07.11         200           18.07.03         2001           18.07.02         졸업           18.06.25         졸업 | <b>17학년도 후기 졸업</b> 실<br>7학년도 후기 졸업일은 8월 8일 (<br>식 행사는 대로 진행하지 않습니다<br>장 수령 및 졸업앨범 및 기타 자세<br>로 문의하시기 바랍니다. | 000 011<br>식 안내<br>한 사항은 100                                                                                                    |          |
|                                                         | < 📼 मस                                                                             | 1EI 📛 SOO                                     | CURICafe 💾 ĝi                          | ৰাণম 🕤                                                                  | 전자출결 🔒                                                                                | 중명발급 Ӗ                                                                                                    | ੇ ਮੁਕ ਕੋਖ਼ 🕎                                                                                               | 종합경력관리 📏                                                                                                    |          |
|                                                         | 학생 portlet                                                                         |                                               |                                        |                                                                         | 1                                                                                     |                                                                                                    |                                                                                                    | = =                                                                                                    |          |
|                                                         | 도서검색                                                                               | 학사 일정                                         | 페이스북                                   | Gmail                                                                   | 강의시간표                                                                                 | 나의일정                                                                                                    | 신착도서                                                                                                    | 채용정보                                                                                                    |          |
|                                                         | 수강신청내역                                                                             |                                               | 학교식당 메뉴                                | 성적조회                                                                    | 장학내역                                                                                  | 휴보강내역                                                                                                    | 상담 및 심리검사                                                                                                  | 봉사활동                                                                                                    |          |
|                                                         |                                                                                    |                                               |                                        | clo                                                                     | ose 🔺                                                                                 | [ 열람실 좌<br>                                                                                                    | · 2018<br>· 2018<br>산실명 전체 사용<br>감실 (2중) 120 0<br>같십 (2주) 170 0                                            | +         ×           -08-02 오전 95429 전재         전쟁           전역         이용을           120         0 %           120         0 % | v        |

1. 통합정보 클릭

|                                                                                                    | 제 속                                                                      |                   | 등록금 분                                                                                                    | 할납부 신청                                                        | ່) 방법                                |            |                      |
|----------------------------------------------------------------------------------------------------|--------------------------------------------------------------------------|-------------------|----------------------------------------------------------------------------------------------------|---------------------------------------------------------------|--------------------------------------|------------|----------------------|
|                                                                                                    | 작성일                                                                      | 2023.             | . 01. 25.                                                                                                    | PAGE                                                          |                                      | 4          |                      |
| <ul> <li>중 공명 특권</li> <li>중 공명 특권</li> <li>중 공명 특권</li> <li>중 공명 특권</li> <li>중 공명 특권</li> <li>중 관련</li> <li>중 관련</li> <li></li></ul> | UKI: 黄 충정대학교 SOCUKI<br>응답[1]<br>바윈사용가시 원 PC지원시스템 원 SMS 圓 고립              | 활 중정대학교 홍합정보시스템 × | 조각 갤러리 🕶 뿔 웹페일 원 인트리넷 원 충청대학교                                                                                                    | <ul> <li>▲ C 경색</li> <li>중환정보시스 환 중정대학교 환 방중환서비스 월</li> </ul> | )<br>[NHBank] - 농렵인터넷뱅               | ▲ 수업업무관련 ▼ | -0 <b>×</b><br>₽-0≎© |
| <b>☆ 충청대학교</b> 통합정보시스템                                                                                                    | 학생서비스                                                                    |                   |                                                                                                    | ſ                                                             | 101                                  | 3          | 10 Å                 |
| 전 12 10 10     * 출 2 1 ½ 17     *        학적     *        학적     *        학적     *        학적     *        학적     *        학자 6 20 10     *        전 4/5 5     *        전 4/5 5     *        전 4/5 5     *        전 4/5 5     *        전 4/5 5     *        전 4/5 5     *        전 4/5 5     *        전 4/5 5     *        전 4/5 5     *        전 4/5 5     *        전 4/5 5     *        전 4/5 5     *        전 4/5 5     *        전 4/5 6     *        전 4/5 6     *        전 4/5 6     *        전 8 관     *        전 8 관     *        전 4/5 6     *        전 8 관     *        전 8 관     *        전 8 관     *        전 8 관     *        전 8 관     *        전 8 관     *        전 8 관     *        전 8 관     *        전 8 관     *        전 8 관     *        전 8 관     *        전 8 관     *        전 8 관     *        전 8 관     * <td>지 &amp; 돌 가 찾기 &gt; 공지사항<br/>재택<br/>공지사한 목록<br/>No 공지열자<br/>1 2018-05-11 학생 서비스 매뉴열</td> <td></td> <td>재력- 한당 서비스 매뉴업<br/>공지일자+ 2019-05-11 공지기간-<br/>안녕당세요? 경로관감실입니다.<br/>학생 서비스 관련 매뉴업 참부합니<br/>참고하시기 바랍니다.<br/>김사합니다.<br/>※ 변경사항이 발생시 바로 적용이<br/>내용-</td> <td>· 2019-05-11 ~ 2099-12-31 · ·</td> <td>작성자+ <mark>김진남</mark><br/>광지대상+<br/>원생</td> <td>조회되었습니다.</td> <td></td>                                                                                                    | 지 & 돌 가 찾기 > 공지사항<br>재택<br>공지사한 목록<br>No 공지열자<br>1 2018-05-11 학생 서비스 매뉴열 |                   | 재력- 한당 서비스 매뉴업<br>공지일자+ 2019-05-11 공지기간-<br>안녕당세요? 경로관감실입니다.<br>학생 서비스 관련 매뉴업 참부합니<br>참고하시기 바랍니다.<br>김사합니다.<br>※ 변경사항이 발생시 바로 적용이<br>내용- | · 2019-05-11 ~ 2099-12-31 · ·                                 | 작성자+ <mark>김진남</mark><br>광지대상+<br>원생 | 조회되었습니다.   |                      |

1. 장학/등록 – 분할납부신청 클릭

| 제 목 | 등록금 분할납부 신청 방법 |      |   |  |  |  |  |  |
|-----|----------------|------|---|--|--|--|--|--|
| 작성일 | 2023. 01. 25.  | PAGE | 5 |  |  |  |  |  |
|     |                |      |   |  |  |  |  |  |

| 청대학교<br>15 관전(5) 보기(0) 루개 | # 충정대학.<br>차기(A) 드크 |              | # 충정             | 대학교 SOCURI | 11         | 충청대학          | 고통합정보시스템        | ×        | 100 4.0                                                            | 1000               | 100               | -     | 47.6                                |                           | 1.1                  | 1.84               | 1941 2   | P 35       |       |
|---------------------------|---------------------|--------------|------------------|------------|------------|---------------|-----------------|----------|--------------------------------------------------------------------|--------------------|-------------------|-------|-------------------------------------|---------------------------|----------------------|--------------------|----------|------------|-------|
| ] 핸디그룹웨어시스템 8 🛃 (         | Dasis 🗃 OKV         | aluePlus-인사용 | 9<br>평가시 (클) PC2 | 지원시스템 🕘 SM | 45 🔠 고등교   | 육통계조사         | 아이사랑보육3         | 1월 🙆 월 조 | 2각 갤러리 ▼                                                           | # 웹메일 🕘 인트         | 라넷 🎒 충청대학교 종      | 합정보시스 | 🗿 충청대학교 🎒 학생종합                      | 서비스 🔤 [NF                 | iBank] - 농협영         | 민터넷뱅 💧             | 수업업무관령   | <u>n</u> • |       |
| t 충청대학교                   | 통합정보/               | 니스템          | 학생서비             | <u>ک</u>   |            |               |                 |          |                                                                    |                    |                   |       |                                     | 窗                         | D                    | ð                  | 3        | (■)        | ŀ     |
| 명을 입력하세요 🛛 🖸              | 2 🙆                 | 공지사람         | 한 × 분합           | 납부신청 🎽     | ×          |               |                 |          |                                                                    |                    |                   |       |                                     |                           |                      |                    |          | <          | o ★ / |
| 71년[11] 소 주기하기            |                     | 장학/등         | 록 > 분할납부         | 신청         |            |               |                 |          |                                                                    |                    |                   |       |                                     |                           |                      |                    |          | 조회되        | 있습니다. |
| 대&즐겨찾기                    | +                   |              | 학년도* 20          | )18학년도     | •          | ę             | <b>17 *</b> 2학기 | •        | 학                                                                  | 번/성명+              |                   |       |                                     |                           |                      |                    |          |            |       |
| 적                         | +                   |              |                  | 학번         |            |               | 성명              |          |                                                                    | 생년월                | 1                 |       | 성별                                  |                           | 국적                   | 대한민국               |          |            |       |
| 비군                        | +                   |              |                  | 학과(부)      |            |               |                 | 전공       |                                                                    |                    |                   |       | 학생구분                                |                           |                      |                    |          |            |       |
| 업/NCS                     | +                   | 10           | LD               | 학년         |            |               | 수강반             |          |                                                                    | 주/야구               | 1                 |       | 학적상태 재학                             |                           | 휴학구분                 |                    |          |            |       |
| 적                         | +                   |              |                  | 입학일자       | 2018-03-02 |               | 졸업일자            |          |                                                                    | 휴대폰번.              | <u>1</u>          |       | 입학구분 신입학                            |                           | 제적구분                 |                    |          |            |       |
| 학/등록                      | -                   |              |                  |            |            |               |                 |          |                                                                    |                    |                   |       | 17-07                               |                           |                      |                    |          |            |       |
| 🗏 장학금신청                   |                     | ◎ 분납신        | 신청               |            |            |               |                 |          |                                                                    |                    | 분 <b>납횟 수+</b> 4차 |       | ● 분납 안내 사항                          |                           |                      |                    |          |            |       |
| E 분할납부신청                  |                     |              | 학년도 20           | 18학년도      |            | 학기            | 2학기             | 등록       | 대상구분 자                                                             | 학생                 |                   |       | 2018학년도 2학기 등록금 불                   | 할답부 신청인                   | u                    |                    |          |            | ~     |
| 등 등록금납무고시서 등 등록금소나내여조히    |                     | 문납           | 신청상태             |            | 분납신        | 청일자           |                 | 서약서      | 동의여부+ 🗔                                                            |                    |                   |       | 분할납부는 경제적 어려움을 주                    | 고 있는 학생들!                 | 세계 등록금 부담            | 덤을 경감시키            | 기 위해 시행하 | 고 있습니다.    |       |
| □ 장학금수혜이력조회               |                     | 등록(          | 대상 금액            | 입역금        | 2.0        | 구입도<br>70.000 | 2 020 000       | 1.5      | 894<br>894<br>894<br>894<br>894<br>894<br>894<br>894<br>894<br>894 | 월립구금액<br>1 296 000 |                   |       | 분할납부 안내 및 서약서를 확                    | 긴 후 신청하여 주                | 시기 바랍니다              |                    |          |            |       |
| 수학습                       | + <                 |              |                  |            | 2,3        | 13,000        | 2,313,000       | 1,5      | 100,000                                                            | 1,000,000          |                   |       | 1. 분할납부 신청기간                        |                           |                      |                    |          |            |       |
| 생/상담                      | +                   | ⊙ 분납         | 목록               |            |            |               |                 |          |                                                                    |                    |                   | [4]   | 1) 1차 신청기간: 2018, 8, 10             | (금)~8,14(화;               | (토·일요일 신청            | 성 가능)              |          |            |       |
| 업/현장실습                    | +                   | 바이 분위        | 납 <sub>위하구</sub> | 스에르        | ANSIN      | AIP           | I SPAN          | 08Htul   | 조어네                                                                |                    |                   |       | 2) 2차 신청기간: 2018, 8, 21             | (월)~ 8, 29(수)             |                      |                    |          |            | ľ     |
| 활관                        | +                   | 10 X         | ÷ •••            | TEL        | 00.00      |               | 000             | 204      | 2601                                                               | 0                  |                   |       | 분할납부서약서                             |                           |                      |                    |          |            |       |
| 데교류                       | +                   | 2 2          | 6                | 0 348,000  | 30,00      | 0 10,         | 0 0             |          | 0                                                                  | 0                  |                   |       |                                     |                           |                      |                    |          |            | ~     |
|                           |                     | 3 3          | F                | 0 346,000  |            | 0             | 0 0             |          | 0                                                                  | 0                  |                   |       | 1. 분할납부 신청자가 핵적변                    | 동(유학 등)을 하;<br>스 이크 나보#15 | 고자 할 경우 반            | 드시 분활납부            | 잔액을 납부하  | लि०। इसि   | - 1   |
|                           |                     | 4 4          |                  | 346,000    |            | 0             | 0 0             |          | 0                                                                  | 0                  |                   |       | 이입자 외식원용이 세인을<br>2. 분할납부 신청자는 4회차 ! | + 있고 입구인 7<br>≰부 기일까지 등   | 등록급은 진원이<br>록금을 완납하기 | r시 않는다.<br>대양을 경우호 | [척에 의하며  |            |       |
|                           |                     |              |                  |            | _          |               |                 |          |                                                                    |                    |                   |       | 미등록제적 처리 볼 수 있으                     | 며, 이미 납부한                 | 등록금은 반환하             | 1지 않는다.            |          |            |       |
|                           |                     |              |                  |            |            |               |                 |          |                                                                    |                    |                   |       | 3. 각 회차별 분납 등록 연체/                  | 차후 재학기간                   | 동안 분납 신청             | 이제한 될 수            | પ્રાથમ.  |            |       |
|                           |                     |              |                  |            |            |               |                 |          |                                                                    |                    |                   | - 1   | 의 아 같이 동료구 부항 난분류                   | 시처하며 저제                   | 이 보하나보 기             | 21 1000 014        | 한 개요에도 1 | 미드로 제저지리   |       |
|                           |                     |              |                  |            |            |               |                 |          |                                                                    |                    |                   |       |                                     |                           |                      |                    |          |            | 1     |
|                           |                     |              |                  |            |            |               |                 |          |                                                                    |                    |                   |       |                                     | 동의협                       | ւսգ.                 | 더 분답신              | 정 🖬 🤇    | 2정취소 -     | 1     |

- 1. 분납 안내 사항 및 분할납부서약서 숙지
- 2. 분납 목록의 수업료를 본인이 조정하여 선택
- 1) 1회차는 실납부금액의 1/4이상의 등록금을 납부하여야 함
   ※ 분할납부를 신청하여도 1회차 납부기간에 등록금 미납시 분할납부 자동 취소
   2) 1~4회차의 납부금액은 조정할 수 있으며, 납부를 원하지 않는 차수는 "0원"으로 기재
- 3) 자율학생경비는 1회차에 포함되어 있으며, 등록금 납부시 선택하여 납부 가능
- 납부방법 : 1회차 수업료+자율학생경비 / 1회차 수업료만 납부 가능
- 3. 분할납부서약서를 확인후 『동의합니다』 클릭 후 『분납신청』 클릭
- ※ 분할납부 신청기간 동안에는 신청취소를 통해 분할납부 정정이나 취소 가능

| 제 목 | 등록금 분할납부 신청 방법 |      |   |  |  |  |  |  |
|-----|----------------|------|---|--|--|--|--|--|
| 작성일 | 2023. 01. 25.  | PAGE | 6 |  |  |  |  |  |
|     |                |      |   |  |  |  |  |  |

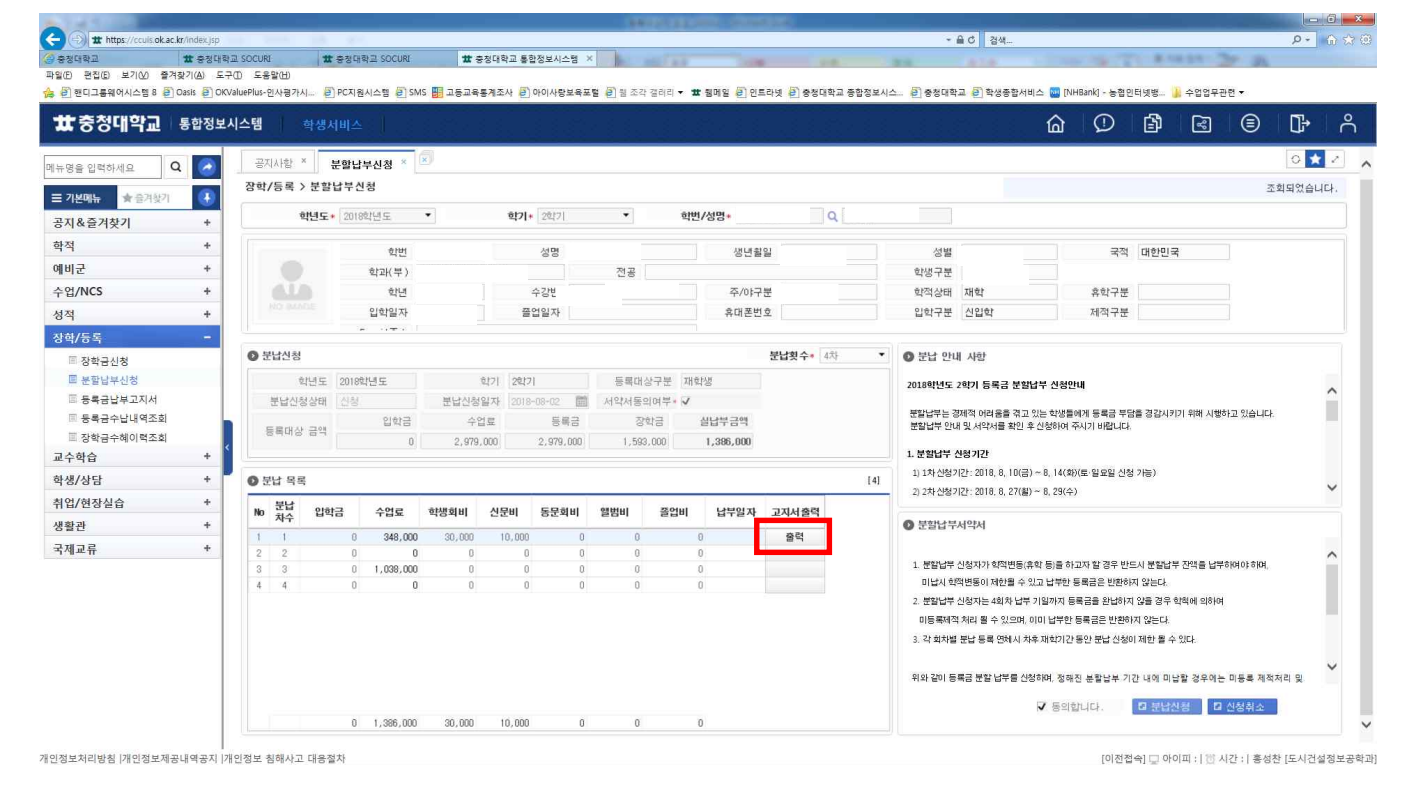

1. 고지서출력 - 출력 클릭

|                                                                                                    | 제목                                                                                                    | 등록금                                                                                                    | 计 분할납                                                                                                    | 부 신청                                                                                                    | 방법                        |           |                                                                                                    |
|----------------------------------------------------------------------------------------------------|----------------------------------------------------------------------------------------------------|----------------------------------------------------------------------------------------------------|----------------------------------------------------------------------------------------------------|----------------------------------------------------------------------------------------------------|---------------------------|-----------|----------------------------------------------------------------------------------------------------|
|                                                                                                    | 작성일                                                                                                    | 2023. 01. 25.                                                                                                    | I                                                                                                    | PAGE                                                                                                    |                           | 7         |                                                                                                    |
|                                                                                                    | : SOCURI 발 충분대학교 SOCURI<br>고 도움맞(1)<br>LueRPUC는 한 PC자원사스럽 환 SMS 웹 고<br>스템 학생시비스                                                                                                    | # 중경대학교 출한정보시스템 ×<br>등교육훈계조사 된 여이사랑보육포달 된 월 조각 정리리 + # 월메일 된 인트리                                                                                                    | -<br>1년 원 중정대학교 중합정보시스. 원                                                                                                    | - 单 C ] 권석<br>제 및 정대학교 관 학생동방서비스 및 제<br>() ()                                                                                                    | HEank) - 농접인터넷뱅프<br>① []] | +227720 • | ده م<br>۱۹۹۰ م<br>۱۹۹۰ م                                                                                                    |
| [뉴명을 입력하세요 Q ( )<br>= 기본에는 속 관계찾기 ( )<br>공지 & 즐겨찾기 +<br>학적 +                                              | 공지사왕 × 분열납부신정 *<br>장학/등록 > 분열납부신정<br>현민<br>도로그 기시(분납)                                                                                                    |                                                                                                    |                                                                                                    |                                                                                                    |                           | >         | <ul> <li>★</li> <li></li> <li></li></ul> |
| 에비군 +<br>수입/NCS +<br>성적 +<br>성학/6록 -<br>·<br>· 정학군상정 ·<br>· 공학군산정<br>···································· | 9         9         1         /2           9         9         1         /2           9         9         1         /2           9         9         1         /2           9         9         1         /2           9         9         1         /2           9         9         1         /2           9         9         1         /2 | Construct         Construct                                                                                                    | 표현 같 수실 역 44 시작 44 12 20)<br>                                                                                                    | 공지사항<br>19년7년 18년 - 18년 19년 - 19년 - 1 |                           | -         |                                                                                                    |
| ·생상당 +<br>1인/현장실습 +<br>홍필관 +<br>국제교류 +                                                                    | 분납 역력           1         1           2         2           3         3           4         4                                                                                                    | 변 전 142,000 244,000 변 전 142,000 244,000 변 전 142,000 244,000 142,000 244,000 142,000 244,000 142,000 244,000 142,000 244,000 142,000 244,000 142,000 244,000 142,000 244,000 142,000 244,000 142,000 244,000 142,000 244,000 142,000 244,000 142,000 244,000 142,000 244,000 142,000 244,000 142,000 244,000 142,000 244,000 142,000 244,000 142,000 142,0000 142,000 142,000 142,000 142,000 142,0000 142,0000 142,0000 142,0 | #44.000 344.000 # # 4<br>전한 당전 # 2000-00 # 100 # 2000 # 0 # 2000 # 0 # 2000 # 0 # 2000 # 0 #                                                                                                    | 49월 19월 19월 19월 19월 19월 19월 19월<br>19월 19월 19월 19월 19월 19월 19월 19월 19월 19월                                                                                                    |                           |           | ~                                                                                                    |
|                                                                                                    | 문H                                                                                                    | 용 2 · 2 · 2         용 2 · 2 · 2         용 2 · 2 · 2         용 2 · 2 · 2         8 · 2 · 2 · 2         8 · 2 · 2 · 2 · 2         8 · 2 · 2 · 2 · 2 · 2 · 2         8 · 2 · 2 · 2 · 2 · 2 · 2 · 2 · 2 · 2 ·                                                                                                    | 원이 있으면 두호이며, 날의 영상 거로 사용할<br>지단 고자사 수보의 제(탄생보관문)<br>EA 건설 및 보공 확 )<br>21 의 7:110 ] 설 및 출설 문<br>(1111년 1월 ) (1111년 1월 ) (11111년 1월 ) (11111년 1월 ) (111111년 1월 ) (111111) (11111년 1월 ) (1111111) (1111111) (1111111) (1111111) (111111) (11111111 | 수가 있으니 헐 분분하시기 바비니다.<br>공지 사 황                                                                                                    | 1/2                       |           | [처리 및                                                                                                    |

2. 차수별 분할납부 납부기간 내에 차수별 분할납부 수업료 반드시 납부 ※ 1회차 분할납부 납부기간 내에 수업료를 납부하여야 분할납부 최종 접수 완료, 미납시 분할납부 자동 취소

1. 등록금 고지서 화면에서 고지서 출력 및 가상계좌번호 확인